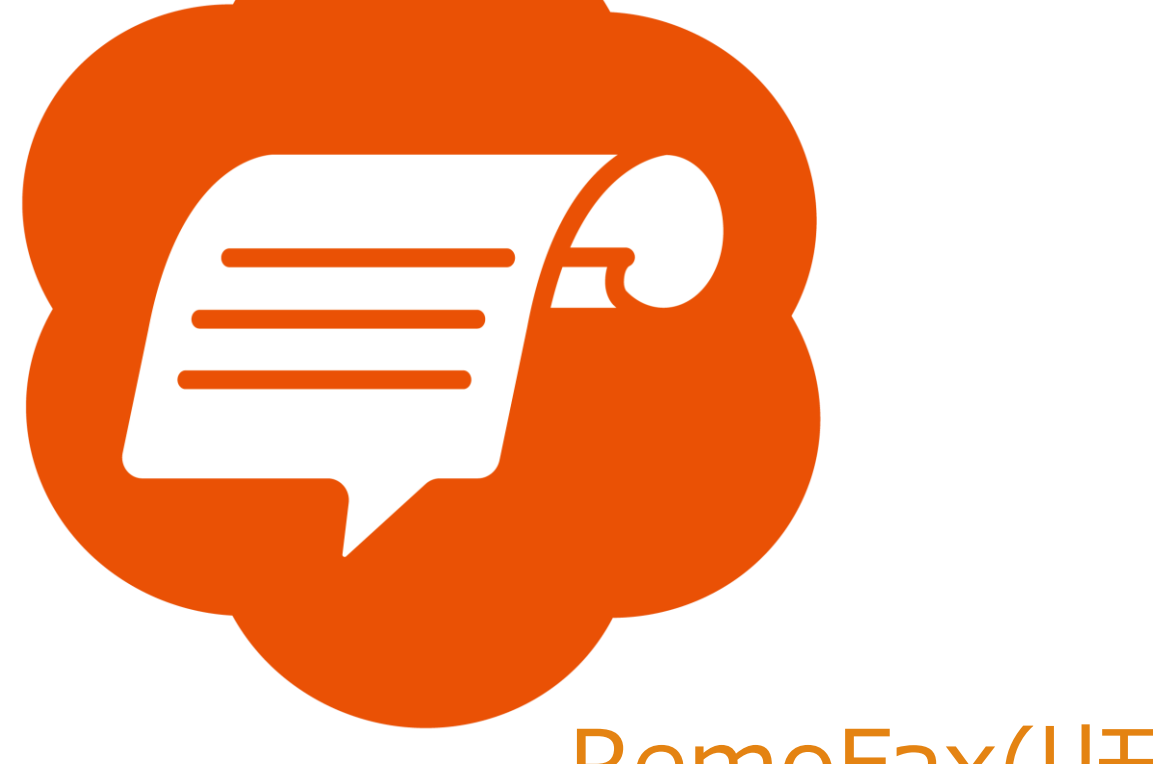

# RemoFax(リモファ)

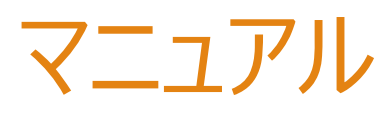

# FUJIFILM (例 Apeos C2360)

2023-12-19 更新

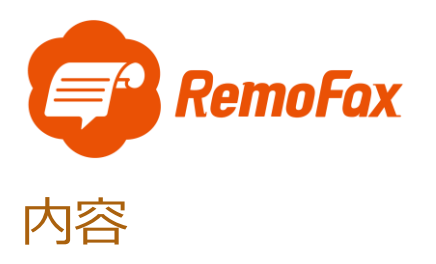

| RemoFax について   | 2  |
|----------------|----|
| ジョブフローの設定      | 5  |
| 通信設定           | 11 |
| 受信時のファイル形式を変える | 15 |

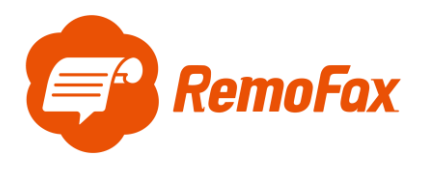

RemoFax について

RemoFax(リモファ)は受信した FAX メールを画像化した後、LINEWORKS のトークル

ームで閲覧ができるようになるアプリケーションです。

メール転送できる FAX 機であれば、どのメーカーでも対応しております。

お客様のご使用される FAX 機をお調べのうえ、設定を進めて下さい。

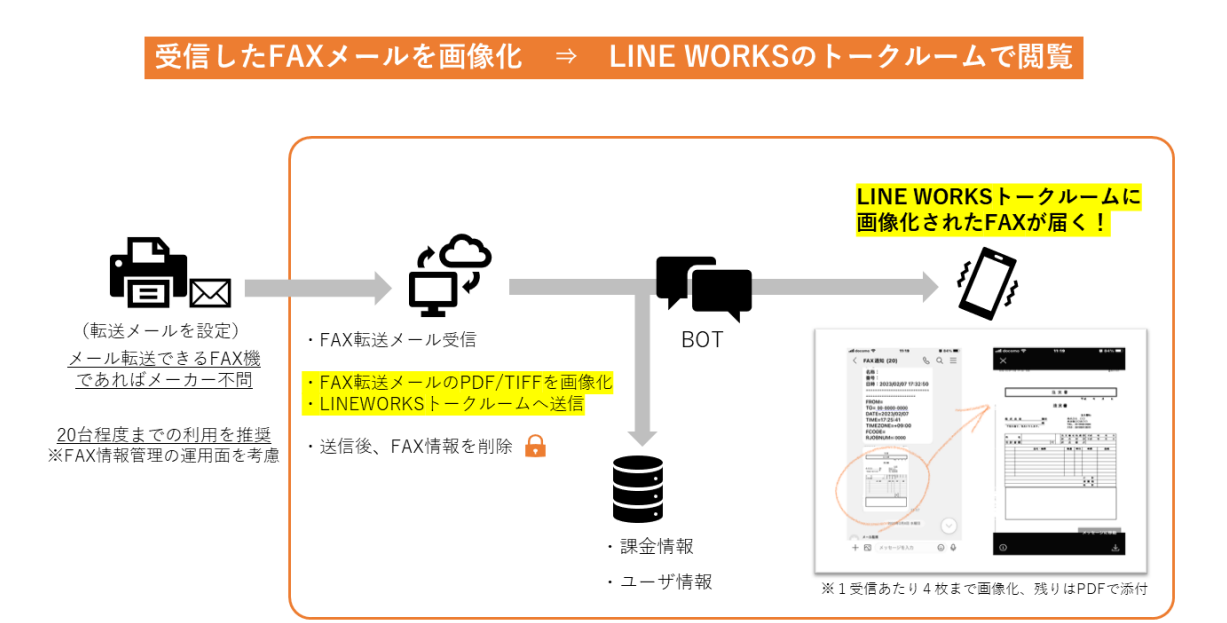

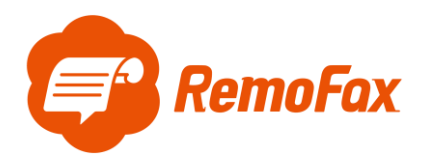

参考例として Apeos の C2360 で設定を行います。

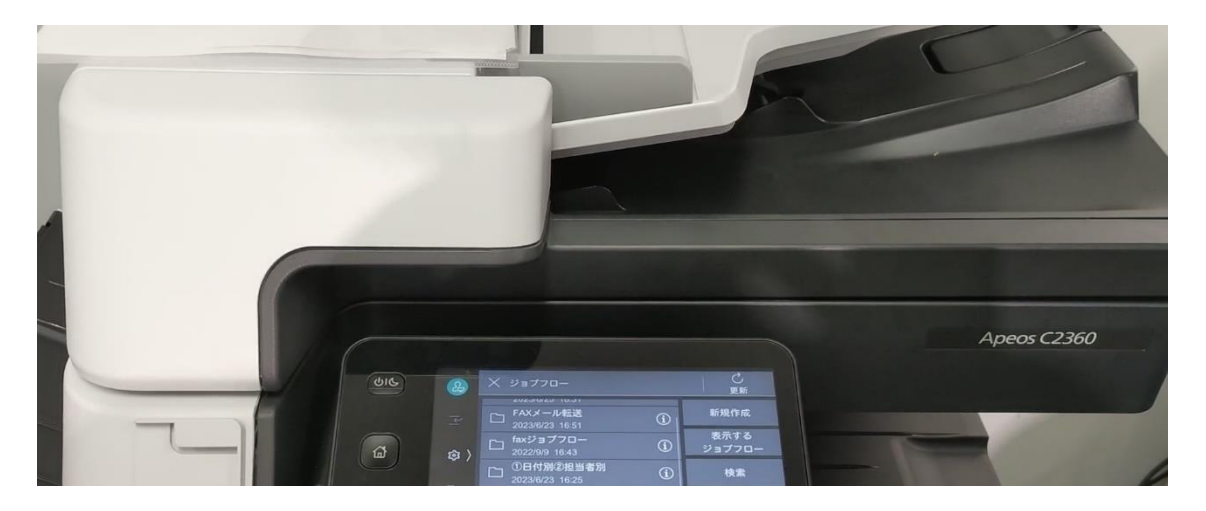

はじめに下記ボタンから機器管理者の認証を行います。

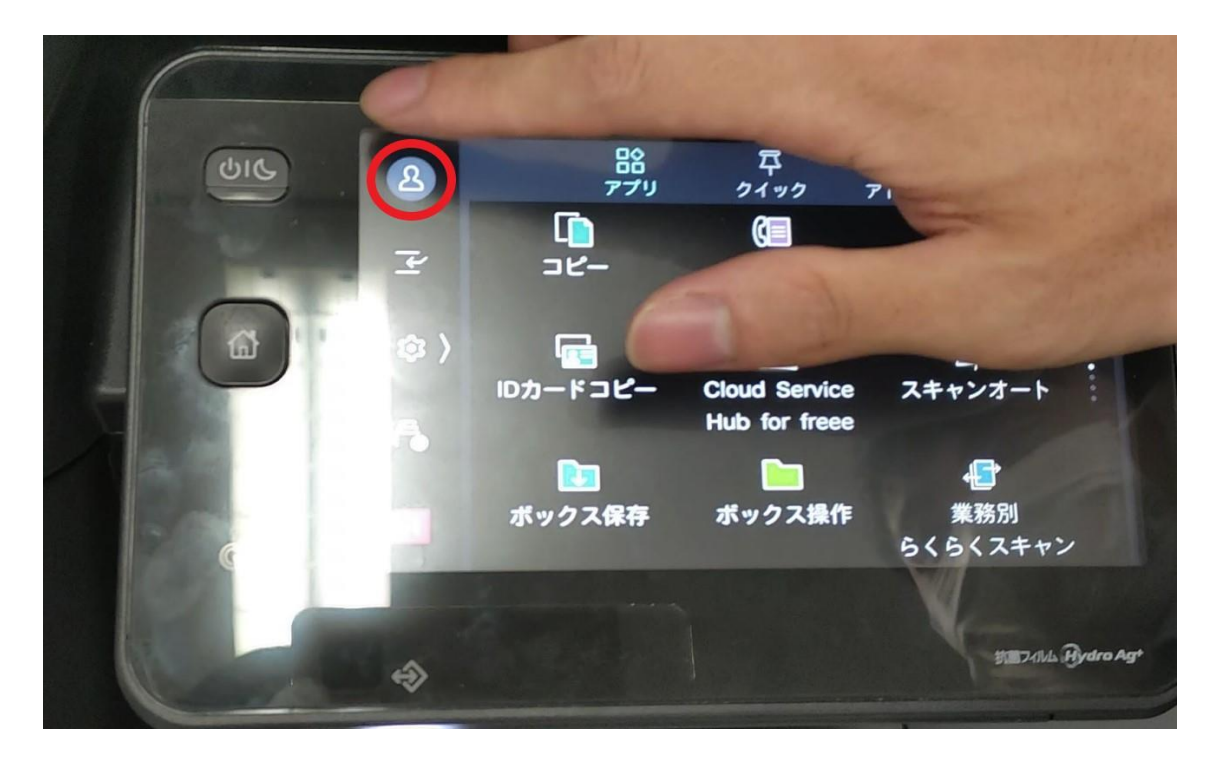

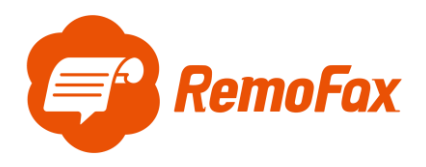

機器管理者 ID はお客様で保管されている ID をご使用ください。

※ID が分からない場合、社内担当部署、もしくはメンテナンス業者様、FUJIFILM へのお問い合わせへのご確認をお願いします。

| CIC .                                                                                                    | 2 | ×              | irie           |          |                |                |                |                |       |             |     |
|----------------------------------------------------------------------------------------------------|---|----------------|----------------|----------|----------------|----------------|----------------|----------------|-------|-------------|-----|
|                                                                                                    | P | 機柄             | <b></b> 趁管理者   | IDを入力    | b              |                |                |                |       |             |     |
|                                                                                                    |   | w <sup>2</sup> | e <sup>3</sup> | r 4      | t <sup>5</sup> | у <sup>6</sup> | u <sup>7</sup> | i <sup>8</sup> | o 9   | <b>p</b> 0  |     |
|                                                                                                    |   |                | 6 d            | 1        | 8              | 5 h            | ı j            | k              | : 1   |             |     |
| 12 12                                                                                                    |   | z              | x              | C        | ۷              | b              | n              | m              |       | $\boxtimes$ |     |
| Contraction of the second second seco |   | •              | 空              | <b>B</b> | +              | $\rightarrow$  |                | <b></b>        | 0     |             |     |
| d Mil                                                                                                    |   |                |                |          |                |                |                | 1              | 6     |             |     |
|                                                                                                    | ٨ |                |                |          |                |                |                |                | 抗菌フィル | L Hydro /   | Agt |

機器管理者 ID で登録後、下記マークの色が切り替わります。

| 色力    | が切り替わる                                                                                                    |                                |                     |              |
|-------|----------------------------------------------------------------------------------------------------|--------------------------------|---------------------|--------------|
| હાહ 🍈 | い<br>アプリ                                                                                                    | 早<br>クイック                      | 込<br>アドレス帳          | <b>?</b>     |
| P     | ני<br>שע-                                                                                                    | ()<br>ファクス                     | 【二】<br>スキャン送信       |              |
|       | レッシュ しゅうしょう しゅうしょう しゅうしょう しゅうしょう しゅうしゅう しゅうしゅう しゅうしゅう しゅうしゅう しゅうしゅう しゅうしゅう しゅうしゅう しゅうしゅう しゅうしゅう しゅうしゅう しゅうしゅう しゅうしゅう しゅうしゅう しゅうしゅう しゅうしゅう しゅうしゅう しゅうしゅう しゅうしゅう しゅうしゅう しゅうしゅう しゅうしゅう しゅうしゅう しゅうしゅう しゅうしゅう しゅうしゅう しゅうしゅう しゅうしゅう しゅうしゅう しゅうしゅう しゅうしゅう しゅうしゅう しゅうしゅう しゅうしゅう しゅうしゅう しゅうしゅう しゅうしゅう しゅう | Cloud Service<br>Hub for freee | (1)<br>スキャンオー       |              |
| G     | ポックス保存                                                                                                    | <b>)</b><br>ボックス操作             | ↓<br>業務別<br>らくらくスキ・ | マン           |
|       |                                                                                                    |                                |                     |              |
| *     |                                                                                                    |                                | 抗国74)               | WL Hydro Agt |

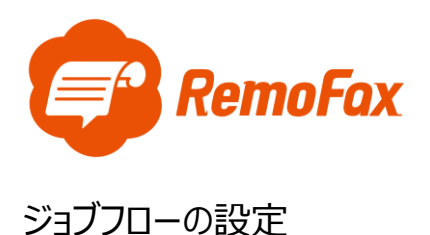

[歯車()ボタン]を押します。

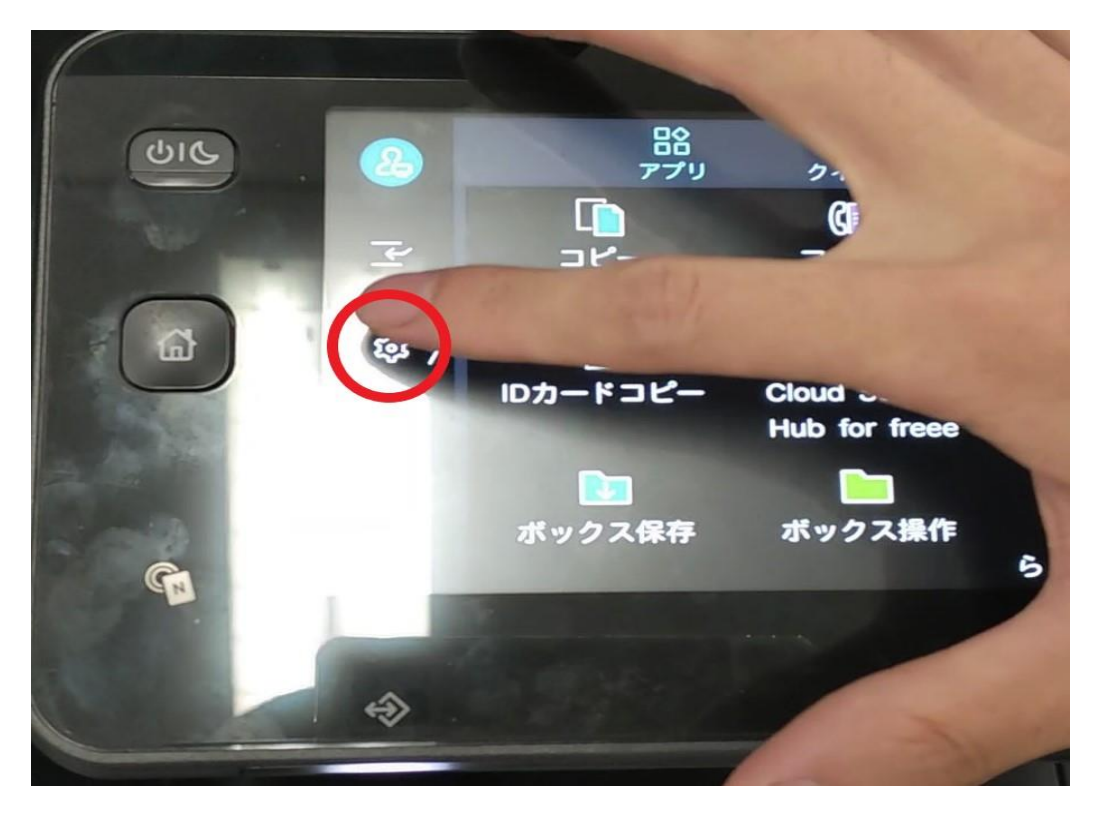

[設定]を押します。

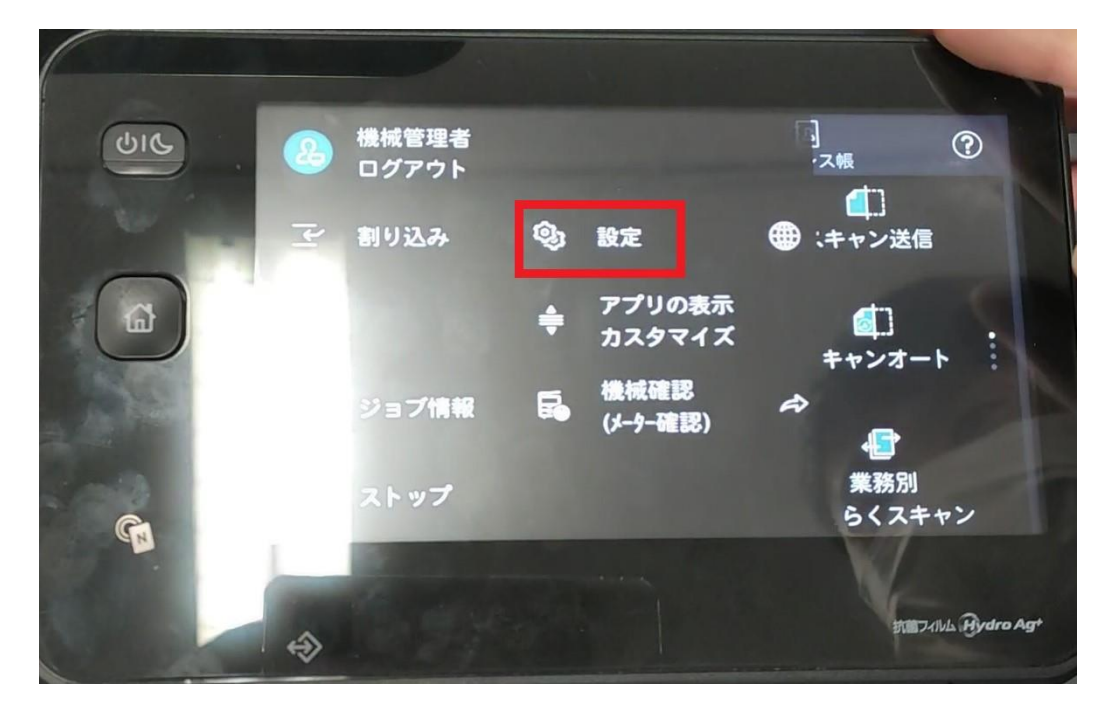

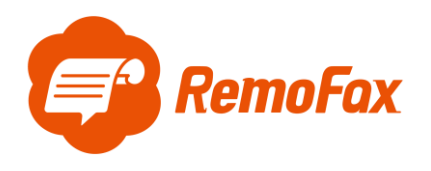

[アプリ設定]を押します。

| UIC . | 2    | × 股定     |   |  |
|-------|------|----------|---|--|
| 2     |      | 用紙トレイ設定  |   |  |
|       |      | システム設定   | > |  |
|       |      | アプリ設定    | > |  |
|       |      | 監査ログ設定   | > |  |
|       |      | ネットワーク設定 | > |  |
| G.    | - 64 |          |   |  |

[ジョブフロー設定]を押します。

|       |    | -        |   |             |
|-------|----|----------|---|-------------|
| (UIC) |    | く アプリ設定  |   |             |
| 10    | P  | ボックス操作設定 | > |             |
|       |    | ジョブ情報設定  | > |             |
|       |    | ジョブフロー設定 | > |             |
| all   |    | USB設定    | > |             |
|       |    | 外部アクセス設定 | > |             |
| G     | \$ |          |   | ATT THE Age |

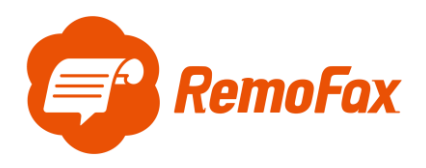

## [ジョブフロー登録]を押します。

| CIC | 2  | く ジョブフロー設定                                                                                                    |                     |
|-----|----|----------------------------------------------------------------------------------------------------|---------------------|
|     |    | 表示するジョブフローの初期値<br>スキャン<br>カラー文書ファクス転送時の解像度<br>保存時のまま(画質優先)<br>ジョブフローの関連付けと実行<br>許可<br>ジョブフローの自動実行<br>機械管理者のみ許可 |                     |
|     |    | ジョブフロー登録                                                                                                    |                     |
|     | \$ |                                                                                                    | the Trike Bydro Agt |

[新規作成]を押します。

| 2    | X ジョブフロー |            | して、更新             |
|------|----------|------------|-------------------|
|      | 0        | 1          | 新規作成              |
|      |          | (1)        | 表示する<br>ジョブフロー    |
|      |          | <b>(i)</b> | 検索                |
|      | -        | (1)        |                   |
|      |          | (1)        |                   |
| - 18 | 200      |            | KE                |
|      |          |            | 抗国74114 Rydro Agt |
|      |          |            |                   |

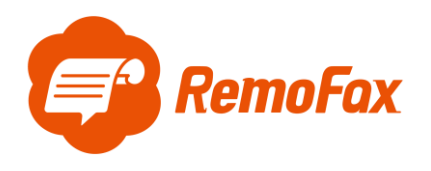

[メール送信]を押します。

| UIG | 2    | ★ 編集                            |   |                  |
|-----|------|---------------------------------|---|------------------|
|     | ابرا | 検索キーワード<br>(未設定)<br>ファクス送信      |   | 1                |
|     | ¢; > | (未設定)<br>インターネットファクス送信<br>(未設定) |   |                  |
|     |      | メール送信<br>1件                     | Û |                  |
|     |      | FTP転送<br>(未設定)<br>SFTP転送        |   | ок               |
|     | \$   |                                 |   | 11 7416 Bydro Ag |

[宛先を追加する]を押します。

| (UIC) | 2    | ★ メール送信                   |                  |
|-------|------|---------------------------|------------------|
|       |      | 宛先指定                      |                  |
| -     | 1×1  | 国 アドレス帳                   |                  |
| (a) - | \$\$ | 🕂 宛先を追加する                 |                  |
|       |      | 機能設定                      |                  |
| 4     |      | 件名<br>(未設定)               |                  |
|       |      | 出力ファイル形式<br>.tif(シングルページ) | and the low      |
|       |      | and the second second     | K                |
|       | ↔    |                           | 抗國74世紀 Hydro Agt |
|       | -    |                           |                  |

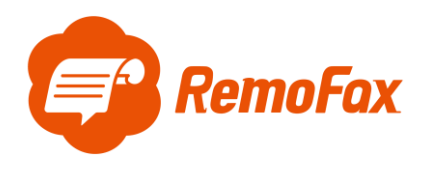

[メールアドレス]と[宛先名]を入力します。

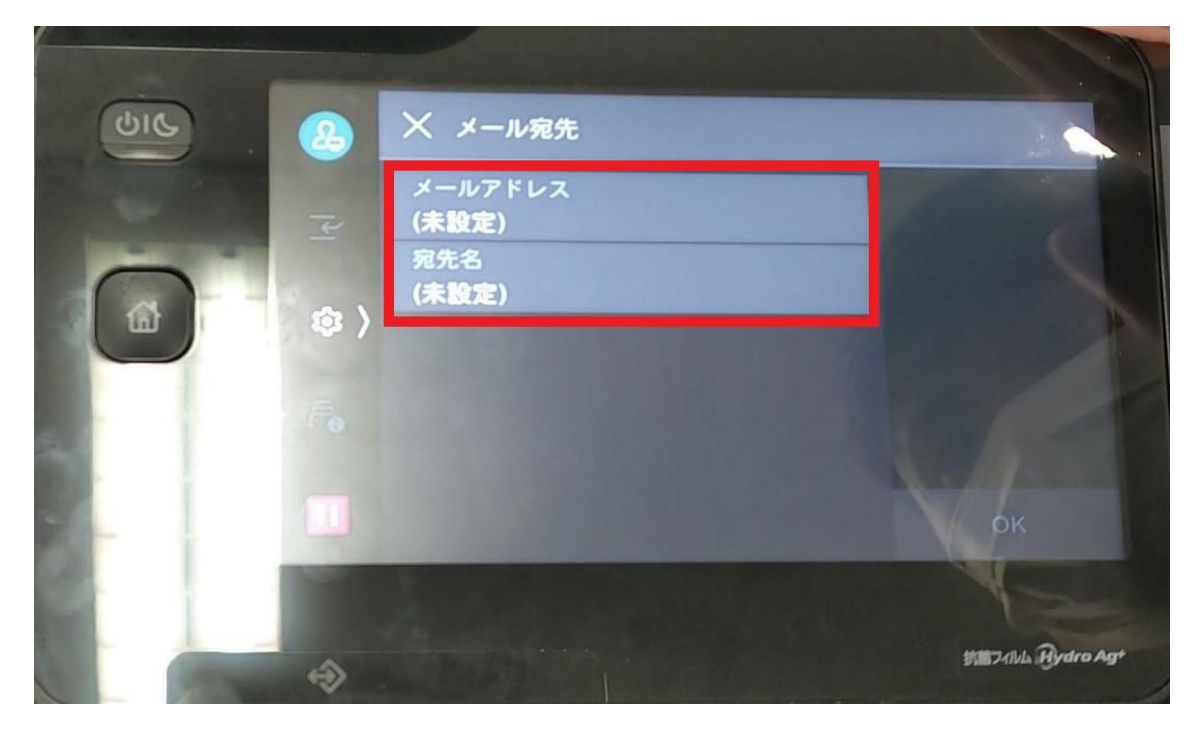

メールアドレスは、複数メンバー閲覧用に作成されたトークルームに Bot の RemoFax を招待した際に 自動発行されます。

|   | 【プラン選択】<br>ご利用になる料金プランを選択<br>ください。<br>無料でご利用になる場合も、お<br>試し後にご利用予定のプランを<br>選択ください。<br>プランを選択する |       |
|---|-----------------------------------------------------------------------------------------------|-------|
|   | 【転送先メールアドレス】<br>このトークルーム専用の転送先<br>メールアドレスです。                                                  |       |
|   | abc123@remofax.cloud                                                                          |       |
|   | FAX機での転送設定の後、<br>RemoFaxへのFAX情報登録を<br>行ってください。                                                |       |
|   | FAX情報登録はこちら                                                                                   | 14:03 |
| ≡ | ┼ メッセージを入力                                                                                    |       |

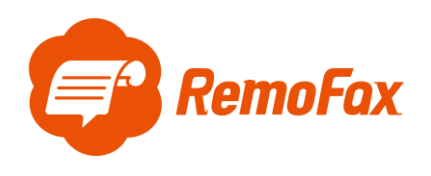

#### [メールアドレス]を入力します。

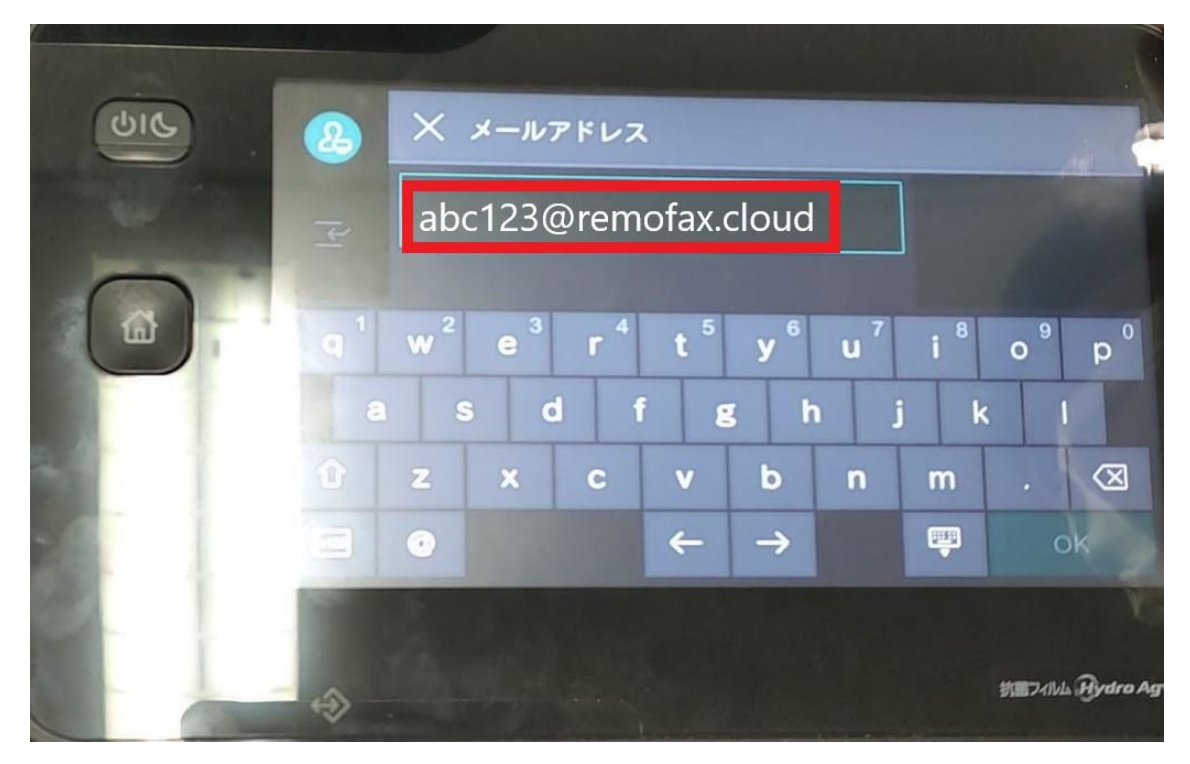

[宛先名]は任意で入力して下さい。

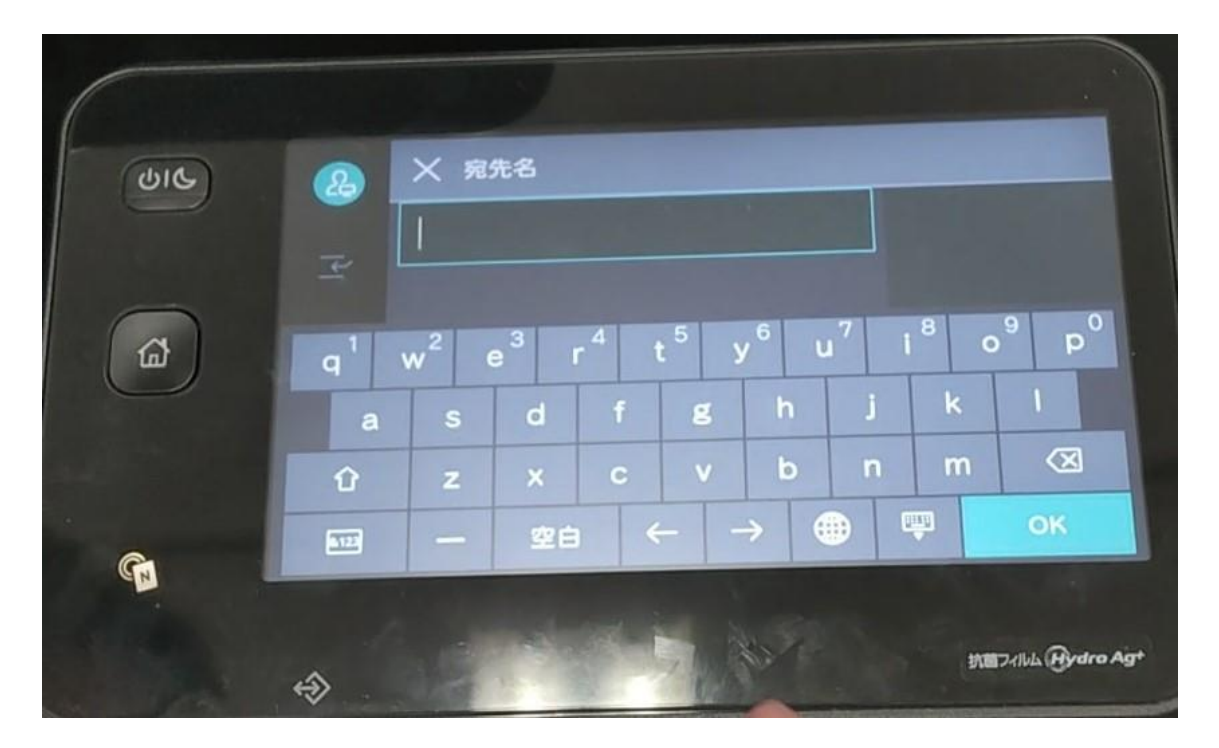

以上でジョブフロー設定完了です。

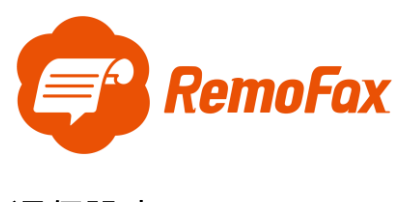

通信設定

ホームボタン > [設定]を押します。

|          |                   |                       | 1                  | Y         |
|----------|-------------------|-----------------------|--------------------|-----------|
| UIC .    | 20 機械管理者<br>ログアウト | -                     |                    |           |
|          | 一 割り込み            | في ال <del>ل</del> ية | 音語切り替え<br>Language | 0         |
| ۵        |                   |                       |                    | <         |
|          | ≓● ジョブ情報          | €● 機械確認<br>(メーター確認    | ➡ ショートカット一覧        |           |
| <b>A</b> | 11 ストップ           |                       |                    |           |
|          | *                 | No land               | \$187-74A.         | Brdra Ag* |

[ネットワーク設定]を押します。

| ଦାନ | 2   | ★ 設定     |                |                  |
|-----|-----|----------|----------------|------------------|
|     |     | 用紙トレイ設定  |                | 0                |
|     | 14  | システム設定   |                |                  |
| 6   | 鐐 〉 | アプリ設定    |                |                  |
|     |     | 監査ログ設定   |                | 1                |
|     |     | ネットワーク設定 |                |                  |
| ()  |     | 認証/集計管理  |                |                  |
|     |     |          |                |                  |
|     |     |          | and the second | KE7/WL (Hydro Ag |

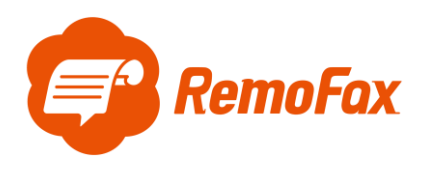

### [メール送受信設定]を押します。

|      |            |                | 19     |
|------|------------|----------------|--------|
| GIC  | 2          | く ネットワーク設定     |        |
|      |            | ポート設定          | 1000   |
|      |            | プロトコル設定        | 1000   |
| 6    | <b>録</b> 〉 | 本体メールアドレス/ホスト名 |        |
| 0    |            | プロキシサーバー一覧     |        |
|      |            | EPプロキシサーバー設定   |        |
| Ca l |            | メール送受信設定       | -      |
|      |            | and the second | 抗国2414 |

[SMTP サーバー設定]を押します。

| ଦାଜ      |     | く メール送受信設定        |
|----------|-----|-------------------|
|          |     | РОР3サーバー設定        |
|          |     | SMTPサーバー設定        |
| <b>a</b> | 曰 ( |                   |
| -        |     |                   |
|          |     |                   |
| G        |     |                   |
|          |     |                   |
|          | 4   | Stall-Alike (Hydr |

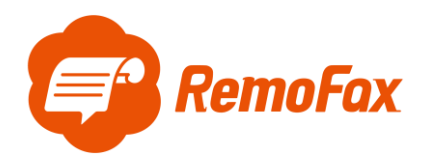

ご用意いただいた転送元アドレス(from)を SMTP サーバー・サーバー名/アドレスに使用し

ます。

また、SMTP サーバー設定において、それぞれの項目を入力し、接続確認を行います。

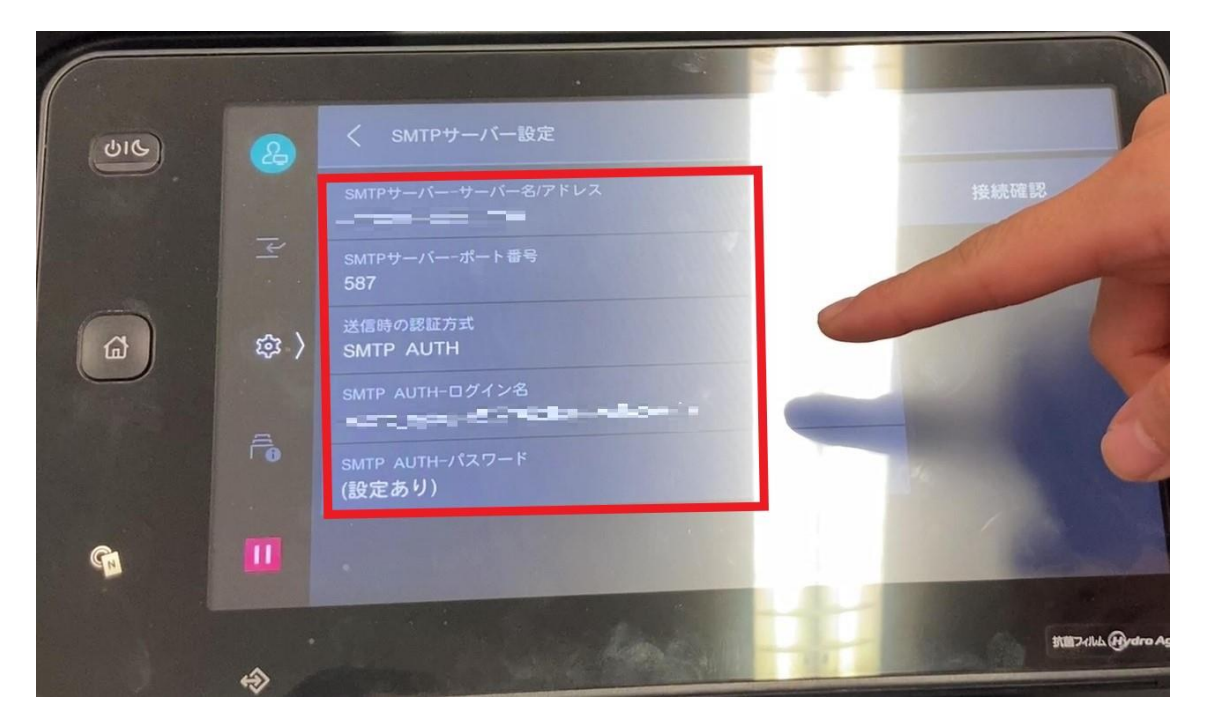

![](_page_14_Picture_0.jpeg)

#### 補足ポイント

SMTPとは「メールを送信する仕組み」で、POPは「メールを受信する仕組み」のことです。

![](_page_14_Figure_3.jpeg)

この設定がなされていないとメールソフトがきちんと機能しません。そのため、お客様のお使いのメールが正常に利用されていれば、設定に SMTP と POP/IMAP のサーバー名が記載されています。

Gmail を例に通信設定で必要な項目を確認します。

- ① SMTP サーバー・サーバー名/アドレス: smtp.gmail.com
- ② SMTP サーバー・ポート番号:587
- ③ SMTP AUTH-ログイン名: (例:\*\*\*\*@gmail.com) ←転送元アドレス (from) です。
- ④ SMTP AUTH-パスワード: Gmail のログインパスワード

その他の一般的なメーラー設定は下記のようになります。

(メールソフトによって異なりますので、お客様が使用されているメーラーの設定をご確認下さい。)

| プロバイダ           | アカウント名                                                    | SMTPサーバ(送信)基本情報               | POPサーバ(受信)基本情報        | IMAPサーバ(受信)基本情報       |
|-----------------|-----------------------------------------------------------|-------------------------------|-----------------------|-----------------------|
| iCloud          | コーザタ・メールアドレス(@ieloud.com)                                 | サーバ:smtp.mail.me.com          |                       | サーバ: imap.mail.me.com |
|                 |                                                           | ポート: 587                      | 未対応                   | ポート: 993              |
|                 | ハスリート · Appleのハスリート                                       | 認証:TLS / STARTTLS             |                       | 認証: SSL / TLS         |
| تے<br>رہے<br>رہ | コーザタ・メールアドレス (@gmail.com)                                 | サーバ:smtp.gmail.com            | サーバ:pop.gmail.com     | サーバ:imap.gmail.com    |
|                 | ユーリ名. メールアドレス(@gmail.com)<br>パスワード: Gmailのパスワード           | ポート:587                       | ポート:995               | ポート:993               |
|                 |                                                           | 認証:TLS / STARTTLS             | 認証:SSL                | 認証:SSL                |
|                 | ユーザ名:メールアドレス(@outlook.jp、<br>@outlook.com、@hotmail.com)   | サーバ名:smtp-                    | サーバ:                  | サーバ:                  |
|                 |                                                           | mail.outlook.com              | outlook.office365.com | outlook.office365.com |
| Outlook         |                                                           | ポート:587                       | ポート:995               | ポート:993               |
|                 | NXV-F: Microsoft FJVVF0/XV-F                              | 認証:STARTTLS                   | 認証:TLS                | 認証:TLS                |
| Yahoo! JAPAN    | ユーザ名:メールアドレス(@yahoo.co.jp)<br>パスワード:Yahoo! JAPAN IDのパスワード | ++ バタ・amta mail values as in  |                       | サーバ:                  |
|                 |                                                           | リーバ石 · Sintp.mail.yanoo.co.jp | 提供終了                  | imap.mail.yahoo.co.jp |
|                 |                                                           | 小一 F · 400                    |                       | ポート:993               |
|                 |                                                           | 彩証 · SSL                      |                       | 認証・TIS                |

#### 用語説明

POP:サーバーにあるメールをPC等の端末にダウンロードして、端末上でメールを管理する仕組み

(一台でメールを利用する場合に多い)

- IMAP:サーバーにあるメールを PC 等の端末にはダウンロードせずサーバー上でメールを管理する仕組み (複数台でメールを利用する場合に多い)
- SSL: インターネット上の通信を暗号化する技術

TLS:SSL に脆弱性が発見されたため後継版として開発されたもの

STARTTLS: TLS をメールサーバー向けに特化した技術のこと

上記を踏まえ、お客様がお使いのメーラー設定をご確認いただき、ご登録をお願いします。

![](_page_15_Picture_0.jpeg)

受信時のファイル形式を変える

複合機につないでいる IP アドレスをブラウザで入力し、PC から設定の画面を表示します。

受信文書設定の項目からファイル形式を変更できます。

※RemoFax では、トークルームに送信されるファイル形式は PDF を推奨しております。

| 受信文書設定                                             |                     |  |  |  |
|----------------------------------------------------|---------------------|--|--|--|
| ファイル形式                                             | PDF ~               |  |  |  |
| 自動正立                                               | しない ~               |  |  |  |
| PDFセキュリティ                                          | パスワード(128bit AES) 〜 |  |  |  |
| 文書を開くパスワード                                         |                     |  |  |  |
| パスワード再入力                                           |                     |  |  |  |
| 権限パスワード                                            |                     |  |  |  |
| パスワード再入力                                           |                     |  |  |  |
| <ol> <li>互換性のあるパージョン: Acrobat7.0およびそれ以降</li> </ol> |                     |  |  |  |

ファイル形式が選択できますので、PDF でない場合は PDF へご変更下さい。

以上で FAX 機の設定完了です。